# Configurar regras de acesso em um roteador RV34x Series

### Objetivo

O roteador VPN de WAN dupla RV340 é um dispositivo flexível, fácil de usar e de alto desempenho, bem adequado para pequenas empresas. Com recursos de segurança adicionais, como filtragem da Web, controle de aplicativos e proteção de origem de IP. O novo RV340 oferece conectividade com fio, banda larga e altamente segura para pequenos escritórios e funcionários remotos. Esses novos recursos de segurança também facilitam o ajuste da atividade permitida na rede.

As regras ou políticas de acesso no RV34x Series Router permitem que a configuração de regras aumente a segurança na rede. Uma combinação de regras e uma ACL (Access Control List, lista de controle de acesso). As ACLs são listas que bloqueiam ou permitem que o tráfego seja enviado de e para determinados usuários. As regras de acesso podem ser configuradas para estarem em vigor o tempo todo ou com base nos agendamentos definidos.

As ACLs têm um deny implícito no final da lista, portanto, a menos que você o permita explicitamente, o tráfego não pode passar. Por exemplo, se você quiser permitir que todos os usuários acessem uma rede através do roteador, exceto endereços específicos, você precisará negar os endereços específicos e permitir todos os outros.

O objetivo deste artigo é mostrar a você como configurar regras de acesso em um RV34x Series Router.

### Dispositivos aplicáveis

Série RV34x

### Versão de software

- 1.0.1.16
  - <u>Um firmware que atualiza a IU tornou-se disponível desde a publicação deste artigo.</u>
    <u>Clique aqui para ir para a página de downloads e localizar o produto específico ali.</u>

### Configurar uma regra de acesso em um roteador RV34x Series

#### Criar uma regra de acesso

Etapa 1. Efetue login no utilitário baseado na Web do roteador e escolha **Firewall > Access Rules**.

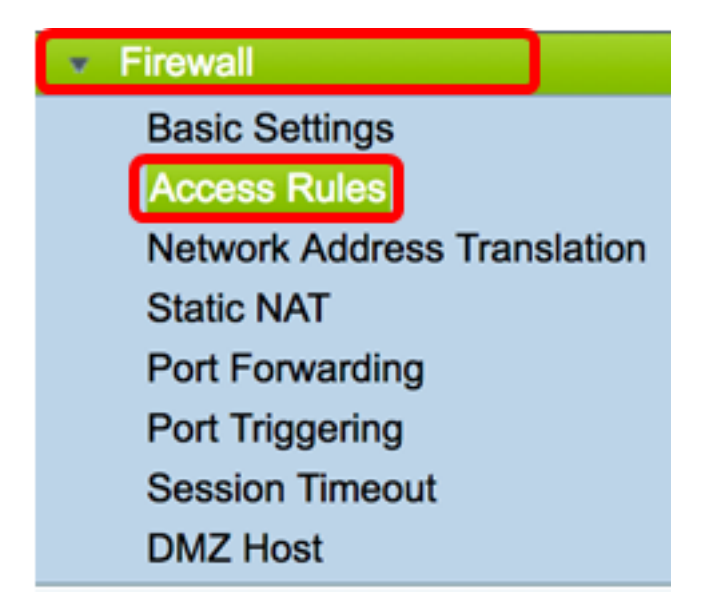

Etapa 2. Na tabela Regras de acesso IPv4 ou IPv6, clique em **Adicionar** para criar uma nova regra.

**Note:** No RV34x Series Router, é possível configurar até 202 regras. Neste exemplo, IPv4 é usado.

| A | Access Rules |            |              |         |                   |  |  |
|---|--------------|------------|--------------|---------|-------------------|--|--|
|   | IPv          | 4 Access I | Rules Tab    | ole     |                   |  |  |
|   |              | Priority   | Enable       | Action  | Service           |  |  |
|   |              | 201        | $\checkmark$ | Allowed | IPv4: All Traffic |  |  |
|   |              | 202        | $\checkmark$ | Denied  | IPv4: All Traffic |  |  |
|   |              | Add        | E            | dit     | Delete            |  |  |

Etapa 3. Marque a caixa de seleção Enable Rule Status para ativar a regra.

### Rule Status:

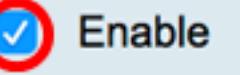

Etapa 4. No menu suspenso Ação, escolha se a diretiva permitirá ou negará os dados.

Note: Neste exemplo, Permitir é escolhido.

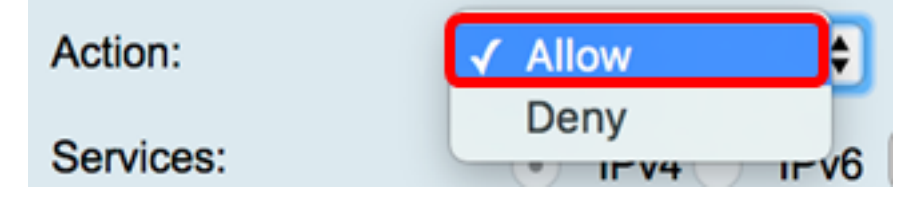

Etapa 5. No menu suspenso Serviços, escolha o tipo de tráfego que o roteador permitirá ou

negará.

Note: Para este exemplo, Todo o tráfego é escolhido. Todo o tráfego será permitido.

| Services:         | IPv4 IPv | ✓ All Traffic  |
|-------------------|----------|----------------|
| Log:              | True 🛟   | BGP<br>DNS-TCP |
| Source Interface: | WAN1 \$  | DNS-UDP        |
| · · · ·           | · · · ·  | COF<br>FTD     |

Etapa 6. No menu suspenso Log, escolha uma opção para determinar se o roteador registrará o tráfego permitido ou negado. As opções são:

- Nunca O roteador nunca registrará nenhum tráfego permitido e negado.
- Verdadeiro O roteador registrará o tráfego que corresponde à política.

Note: Neste exemplo, Nunca é escolhido.

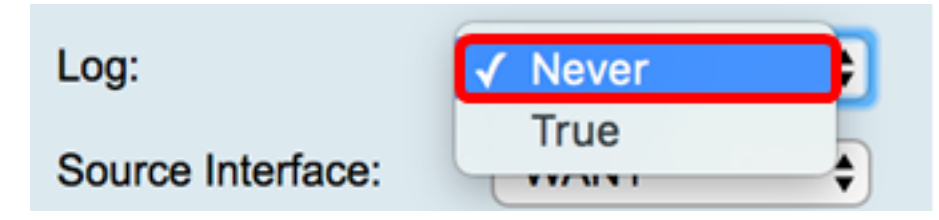

Passo 7. No menu suspenso Interface de origem, escolha uma interface para o tráfego de entrada ou de entrada onde a política de acesso deve ser aplicada. As opções são

- WAN1 A política se aplica somente ao tráfego da WAN1.
- WAN2 A política se aplica somente ao tráfego da WAN2.
- USB1 A política se aplica somente ao tráfego de USB1.
- USB2 A política se aplica somente ao tráfego do USB2.
- VLAN1 A política se aplica somente à VLAN1 de tráfego.
- Qualquer A política se aplica a qualquer interface.

**Note:** Se uma VLAN (Virtual Local Area Network, Rede local virtual) adicional tiver sido configurada, a opção de VLAN aparecerá na lista. Neste exemplo, a WAN1 é escolhida.

| Source Interface:     | ✓ WAN1 | ÷  |
|-----------------------|--------|----|
|                       | WAN2   | _  |
| Source Address:       | USB1   | ₽  |
| Destination Interface | USB2   |    |
| Doolination monado    | VLAN1  | P  |
| Destination Address:  | Any    | \$ |
|                       |        |    |

política. As opções são:

- Qualquer A política será aplicada a qualquer endereço IP na rede. Se isso for escolhido, vá para a <u>Etapa 12</u>.
- IP único A política se aplica a um único host ou endereço IP. Se isso for escolhido, vá para a <u>Etapa 9</u>.
- Intervalo de IPs A política se aplica a um conjunto ou intervalo de endereços IP. Se isso for escolhido, vá para a <u>Etapa 10</u>.
- Sub-rede A política se aplica a uma sub-rede inteira. Se isso for escolhido, vá para a <u>Etapa 11</u>.

Note: Neste exemplo, Qualquer é escolhido.

| Source Address:        | ✔ Any                 | Ð |
|------------------------|-----------------------|---|
| Destination Interface: | Single IP<br>IP Range | ÷ |
| Destination Address:   | Subnet                | • |

<u>Etapa 9.</u> (Opcional) O IP único foi escolhido na Etapa 8, insira um único endereço IP para a política a ser aplicada e vá para a <u>Etapa 12</u>.

Note: Para este exemplo, 200.200.22.52 é usado.

| Source Address:                       | Single IP | \$<br>200.200.22.52 |  |
|---------------------------------------|-----------|---------------------|--|
| · · · · · · · · · · · · · · · · · · · |           |                     |  |

Etapa 10. (Opcional) Se o Intervalo de IPs tiver sido escolhido na Etapa 8, insira os endereços IP inicial e final nos respectivos campos de endereço IP.

**Note:** Neste exemplo, 200.200.22.22 é usado como o endereço IP inicial e 200.200.22.34 como o endereço IP final.

|  | Source Address: | IP Range | \$ | 200.200.22.22 | То | 200.200.22.34 |
|--|-----------------|----------|----|---------------|----|---------------|
|--|-----------------|----------|----|---------------|----|---------------|

<u>Etapa 11.</u> (Opcional) Se a sub-rede tiver sido escolhida na Etapa 8, insira a ID da rede e sua respectiva máscara de sub-rede para aplicar a política.

**Note:** Neste exemplo, 200.200.22.1 é usado como o ID da sub-rede e 24 como a máscara de sub-rede.

| Source Address: | Subnet |   | 200.200.22.1 | 1 | 24 |
|-----------------|--------|---|--------------|---|----|
|                 |        | _ |              |   |    |

Etapa 12. No menu suspenso Interface de destino, escolha uma interface para o tráfego de saída ou de saída onde a política de acesso deve ser aplicada. As opções são WAN1, WAN2, USB1, USB2, VLAN1 e Any.

Note: Para este exemplo, a WAN1 é escolhida.

| Destination Interface | ✓ WAN1 |    |
|-----------------------|--------|----|
|                       | WAN2   |    |
| Destination Address:  | USB1   | Ð. |
|                       | USB2   |    |
|                       | VLAN1  |    |
|                       | Any    |    |
| Scheduling            |        |    |

Etapa 13. No menu suspenso Endereço de destino, escolha um destino para aplicar a política. As opções são Any (Qualquer), Single IP (IP único), IP Range (Intervalo de IP), Subnet (Sub-rede).

Note: Neste exemplo, Qualquer é escolhido. Vá para a Etapa 17.

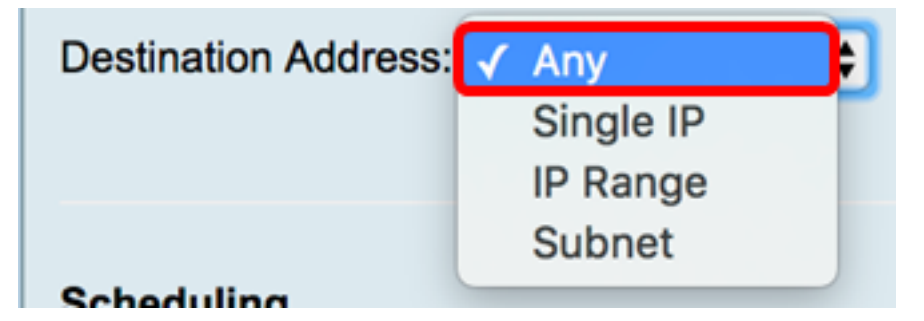

Etapa 14. (Opcional) Se o IP único foi escolhido na Etapa 13, insira um único endereço IP para a política a ser aplicada.

Note: Para este exemplo, 210.200.22.52 é usado.

| Destination Address: | Single IP | \$<br>210.200.22.52 |
|----------------------|-----------|---------------------|
|                      |           |                     |

Etapa 15. (Opcional) Se o Intervalo de IPs foi escolhido na Etapa 13, insira os endereços IP inicial e final nos respectivos campos de endereço IP.

**Note:** Neste exemplo, 210.200.27.22 é usado como o endereço IP inicial e 210.200.27.34 como o endereço IP final. Vá para a <u>Etapa 17</u>.

| Destinction Address: ID Dane |      |               |    |               |
|------------------------------|------|---------------|----|---------------|
| Destination Address: IP Rang | le 🗘 | 210.200.27.22 | То | 210.200.27.34 |

Etapa 16. (Opcional) Se a Sub-rede foi escolhida na Etapa 13, insira o endereço de rede e sua respectiva máscara de sub-rede para aplicar a política.

**Note:** Neste exemplo, 210.200.27.1 é usado como o endereço de sub-rede e 24 como a máscara de sub-rede.

| Destination Address: | Subnet |   | 210.200.27.1                          | 1 | 24 |
|----------------------|--------|---|---------------------------------------|---|----|
|                      |        | _ | · · · · · · · · · · · · · · · · · · · |   |    |

<u>Etapa 17.</u> Na lista suspensa Nome da programação, escolha uma programação para aplicar essa política. Para saber como configurar uma agenda, clique <u>aqui</u>.

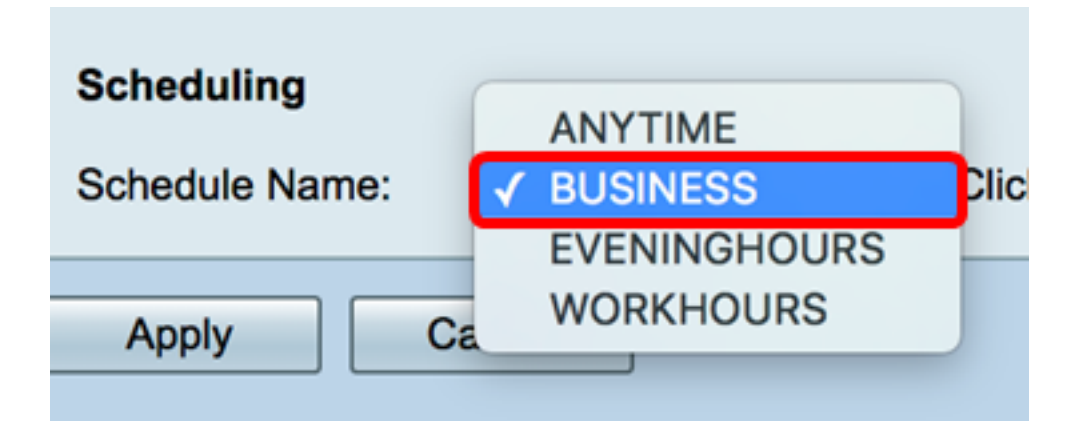

Etapa 18. Clique em Apply.

| Access Rules           |                                                |
|------------------------|------------------------------------------------|
| Rule Status:           | Enable                                         |
| Action:                | Allow \$                                       |
| Services:              | IPv4 IPv6 All Traffic                          |
| Log:                   | True 💠                                         |
| Source Interface:      | WAN1 \$                                        |
| Source Address:        | Any \$                                         |
| Destination Interface: | WAN1 \$                                        |
| Destination Address:   | Any 🗘                                          |
|                        |                                                |
| Scheduling             |                                                |
| Schedule Name:         | BUSINESS Click here to configure the schedules |
| Apply Can              | cel                                            |

Agora, você deve ter criado com êxito uma regra de acesso em um RV Series Router.

#### Editar uma regra de acesso

Etapa 1. Na Tabela de regras de acesso IPv4 ou IPv6, marque a caixa de seleção ao lado da regra de acesso que deseja configurar.

Note: Neste exemplo, na Tabela de regras de acesso IPv4, a prioridade 1 é escolhida.

| IPv        | IPv4 Access Rules Table |              |         |                   |                  |  |  |  |  |  |  |  |
|------------|-------------------------|--------------|---------|-------------------|------------------|--|--|--|--|--|--|--|
|            | Priority                | Enable       | Action  | Service           | Source Interface |  |  |  |  |  |  |  |
| $\bigcirc$ | 1                       | $\checkmark$ | Allowed | IPv4: All Traffic | WAN1             |  |  |  |  |  |  |  |
|            | 2                       | $\checkmark$ | Denied  | IPv4: BGP         | WAN1             |  |  |  |  |  |  |  |
|            | 3                       | $\checkmark$ | Allowed | IPv4: FTP         | WAN1             |  |  |  |  |  |  |  |
|            | 201                     | $\checkmark$ | Allowed | IPv4: All Traffic | VLAN             |  |  |  |  |  |  |  |
|            | 202                     | $\checkmark$ | Denied  | IPv4: All Traffic | WAN              |  |  |  |  |  |  |  |
|            | Add                     | E            | dit     | Delete            |                  |  |  |  |  |  |  |  |

Etapa 2. Clique em Editar.

| IPv | IPv4 Access Rules Table |              |         |                   |                  |  |  |  |  |  |  |
|-----|-------------------------|--------------|---------|-------------------|------------------|--|--|--|--|--|--|
|     | Priority                | Enable       | Action  | Service           | Source Interface |  |  |  |  |  |  |
|     | 1                       | $\checkmark$ | Allowed | IPv4: All Traffic | WAN1             |  |  |  |  |  |  |
|     | 2                       | $\checkmark$ | Denied  | IPv4: BGP         | WAN1             |  |  |  |  |  |  |
|     | 3                       | $\checkmark$ | Allowed | IPv4: FTP         | WAN1             |  |  |  |  |  |  |
|     | 201                     | $\checkmark$ | Allowed | IPv4: All Traffic | VLAN             |  |  |  |  |  |  |
|     | 202                     | $\checkmark$ | Denied  | IPv4: All Traffic | WAN              |  |  |  |  |  |  |
|     | Add                     | E            | dit     | Delete            |                  |  |  |  |  |  |  |

Etapa 3. (Opcional) Na coluna Configurar, clique no botão **Editar** na linha da regra de acesso desejada.

| Schedule | Configure | Э      |    |      |
|----------|-----------|--------|----|------|
| BUSINESS | Edit      | Delete | Up | Down |
| BUSINESS | Edit      | Delete | Up | Down |
| ANYTIME  | Edit      | Delete | Up | Down |
| ANYTIME  | Edit      | Delete | Up | Down |
| ANYTIME  | Edit      | Delete | Up | Down |

Etapa 4. Atualize os parâmetros necessários.

| Access Rules           |                                                |
|------------------------|------------------------------------------------|
| Rule Status:           | Enable                                         |
| Action:                | Allow \$                                       |
| Services:              | IPv4 IPv6 All Traffic                          |
| Log:                   | True 💠                                         |
| Source Interface:      | WAN1 \$                                        |
| Source Address:        | Any 🗘                                          |
| Destination Interface: | USB1 \$                                        |
| Destination Address:   | Single IP \$ 192.168.1.1                       |
|                        |                                                |
| Scheduling             |                                                |
| Schedule Name:         | BUSINESS Click here to configure the schedules |
| Apply Can              | cel                                            |

Etapa 5. Clique em Apply.

| Access Rules           |                                                |
|------------------------|------------------------------------------------|
| Rule Status:           | Enable                                         |
| Action:                | Allow \$                                       |
| Services:              | IPv4 IPv6 All Traffic                          |
| Log:                   | True 💠                                         |
| Source Interface:      | WAN1 🗘                                         |
| Source Address:        | Any 🗘                                          |
| Destination Interface: | USB1 ¢                                         |
| Destination Address:   | Single IP \$ 192.168.1.1                       |
|                        |                                                |
| Scheduling             |                                                |
| Schedule Name:         | BUSINESS Click here to configure the schedules |
| Apply Can              | cel                                            |

Etapa 6. (Opcional) Para alterar a prioridade de uma regra de acesso na coluna Configurar, clique no botão **Acima** ou **Abaixo** da regra de acesso que deseja mover.

**Note:** Quando uma regra de acesso é movida para cima ou para baixo, ela se move um passo acima ou abaixo de seu posicionamento original. Neste exemplo, a prioridade 1 será movida para baixo.

| IPv        | Pv4 Access Rules Table |              |         |             |               |        |          |             |          |           |          |      |  |
|------------|------------------------|--------------|---------|-------------|---------------|--------|----------|-------------|----------|-----------|----------|------|--|
|            | Priority               | Enable       | Action  | Service     | Source Interf | Source | Destinat | Destination | Schedule | Configure |          |      |  |
|            | 1                      |              | Allowed | IPv4: All T | WAN1          | Any    | USB1     | 192.168.1.1 | BUSINESS | Edit De   | elete Up | Down |  |
|            | 2                      | V            | Denied  | IPv4: BGP   | WAN1          | Any    | WAN1     | Any         | BUSINESS | Edit De   | elete Up | Down |  |
|            | 3                      | 1            | Allowed | IPv4: FTP   | WAN1          | Any    | USB2     | Any         | ANYTIME  | Edit De   | elete Up | Down |  |
| 0          | 201                    |              | Allowed | IPv4: All T | VLAN          | Any    | WAN      | Any         | ANYTIME  |           |          | Down |  |
| $\bigcirc$ | 202                    | $\checkmark$ | Denied  | IPv4: All T | WAN           | Any    | VLAN     | Any         | ANYTIME  | Edit De   |          | Down |  |
|            | Add                    | 6            |         | Delete      |               |        |          |             |          |           |          |      |  |

Note: Neste exemplo, a prioridade 1 agora é prioridade 2.

| IP         | IPv4 Access Rules Table |          |         |              |              |        |         |             |          |           |        |    |      |
|------------|-------------------------|----------|---------|--------------|--------------|--------|---------|-------------|----------|-----------|--------|----|------|
|            | Priority                | Enable   | Action  | Service      | Source Inter | Source | Destina | Destination | Schedule | Configure |        |    |      |
|            | 1                       | <b>V</b> | Denied  | IPv4: BGP    | WAN1         | Any    | WAN1    | Any         | BUSINESS | Edit      | Delete | Up | Down |
| $\square$  | 2                       | V        | Allowed | IPv4: All Tr | WAN1         | Any    | USB1    | 192.168.1.1 | BUSINESS | Edit      | Delete | Up | Down |
| 0          | 3                       | <b>V</b> | Allowed | IPv4: FTP    | WAN1         | Any    | USB2    | Any         | ANYTIME  | Edit      | Delete | Up | Down |
|            | 201                     | <b>V</b> | Allowed | IPv4: All Tr | VLAN         | Any    | WAN     | Any         | ANYTIME  | Edit      | Delete |    | Down |
| $\bigcirc$ | 202                     | <b>V</b> | Denied  | IPv4: All Tr | WAN          | Any    | VLAN    | Any         | ANYTIME  | Edit      | Delete |    | Down |
|            | Add                     | E        | dit     |              |              |        |         |             |          |           |        |    |      |

| ly. |
|-----|
| ly  |

| IP                      | 4 Access                    | Rules Tab           | ole                         |                                                   |                          |  |  |  |  |  |  |
|-------------------------|-----------------------------|---------------------|-----------------------------|---------------------------------------------------|--------------------------|--|--|--|--|--|--|
|                         | Priority                    | Enable              | Action                      | Service                                           | Source In                |  |  |  |  |  |  |
|                         | 1                           | $\checkmark$        | Denied                      | IPv4: BGP                                         | WAN1                     |  |  |  |  |  |  |
|                         | 2                           | $\checkmark$        | Allowed                     | IPv4: All Traffic                                 | WAN1                     |  |  |  |  |  |  |
|                         | 3                           | $\checkmark$        | Allowed                     | IPv4: FTP                                         | WAN1                     |  |  |  |  |  |  |
|                         | 201                         | $\checkmark$        | Allowed                     | IPv4: All Traffic                                 | VLAN                     |  |  |  |  |  |  |
|                         | 202                         | $\checkmark$        | Denied                      | IPv4: All Traffic                                 | WAN                      |  |  |  |  |  |  |
|                         | Add                         | ) [ E               | dit                         | Delete                                            |                          |  |  |  |  |  |  |
| IPut Access Pules Table |                             |                     |                             |                                                   |                          |  |  |  |  |  |  |
| IPv                     | 6 Access                    | Rules Tab           | le                          |                                                   |                          |  |  |  |  |  |  |
| IPv                     | <b>6 Access</b><br>Priority | Rules Tab<br>Enable | Action                      | Service                                           | Source In                |  |  |  |  |  |  |
|                         | Priority<br>201             | Rules Tab<br>Enable | Action<br>Allowed           | Service<br>IPv6: All Traffic                      | Source In<br>VLAN        |  |  |  |  |  |  |
|                         | Priority<br>201<br>202      | Rules Tab<br>Enable | Action<br>Allowed<br>Denied | Service<br>IPv6: All Traffic<br>IPv6: All Traffic | Source In<br>VLAN<br>WAN |  |  |  |  |  |  |

Você deve ter editado com êxito uma regra de acesso em um RV34x Series Router.

#### Excluir uma regra de acesso

Etapa 1. Na Tabela de regras de acesso IPv4 ou IPv6, marque a caixa de seleção ao lado da regra de acesso que deseja excluir.

Note: Neste exemplo, na Tabela de regras de acesso IPv4, a prioridade 1 é escolhida.

| IPv | IPv4 Access Rules Table |              |         |                   |                  |  |  |  |  |  |  |  |
|-----|-------------------------|--------------|---------|-------------------|------------------|--|--|--|--|--|--|--|
|     | Priority                | Enable       | Action  | Service           | Source Interface |  |  |  |  |  |  |  |
|     | 1                       | $\checkmark$ | Allowed | IPv4: All Traffic | WAN1             |  |  |  |  |  |  |  |
|     | 2                       | $\checkmark$ | Denied  | IPv4: BGP         | WAN1             |  |  |  |  |  |  |  |
|     | 3                       | $\checkmark$ | Allowed | IPv4: FTP         | WAN1             |  |  |  |  |  |  |  |
|     | 201                     | $\checkmark$ | Allowed | IPv4: All Traffic | VLAN             |  |  |  |  |  |  |  |
|     | 202                     | $\checkmark$ | Denied  | IPv4: All Traffic | WAN              |  |  |  |  |  |  |  |
|     | Add                     | E            | dit     | Delete            |                  |  |  |  |  |  |  |  |

Etapa 2. Clique em **Excluir** localizado abaixo da tabela ou clique no botão excluir na coluna Configurar.

| IPv | IPv4 Access Rules Table |              |         |                   |                  |  |  |  |  |  |  |
|-----|-------------------------|--------------|---------|-------------------|------------------|--|--|--|--|--|--|
|     | Priority                | Enable       | Action  | Service           | Source Interface |  |  |  |  |  |  |
|     | 1                       | $\checkmark$ | Allowed | IPv4: All Traffic | WAN1             |  |  |  |  |  |  |
|     | 2                       | $\checkmark$ | Denied  | IPv4: BGP         | WAN1             |  |  |  |  |  |  |
|     | 3                       | $\checkmark$ | Allowed | IPv4: FTP         | WAN1             |  |  |  |  |  |  |
|     | 201                     | $\checkmark$ | Allowed | IPv4: All Traffic | VLAN             |  |  |  |  |  |  |
|     | 202                     | $\checkmark$ | Denied  | IPv4: All Traffic | WAN              |  |  |  |  |  |  |
|     | Add                     | E            | dit     | Delete            |                  |  |  |  |  |  |  |

Etapa 3. Clique em Apply.

| cce | ess Rule | es           |             |                   |         |
|-----|----------|--------------|-------------|-------------------|---------|
| IPv | 4 Access | Rules Tab    | ole         |                   |         |
|     | Priority | Enable       | Action      | Service           | Sourc   |
|     | 1        | $\checkmark$ | Denied      | IPv4: BGP         | WAN     |
|     | 2        | $\checkmark$ | Allowed     | IPv4: FTP         | WAN1    |
|     | 201      | $\checkmark$ | Allowed     | IPv4: All Traffic | VLAN    |
|     | 202      | $\checkmark$ | Denied      | IPv4: All Traffic | WAN     |
|     | Add      | E            | dit         | Delete            |         |
| IPv | 6 Access | Rules Tab    | le          |                   |         |
|     | Priority | Enable       | Action      | Service           | Sourc   |
|     | 201      |              | Allowed     | IPv6: All Traffic | VLAN    |
|     | 202      | $\checkmark$ | Denied      | IPv6: All Traffic | WAN     |
|     | Add      | E            | dit         | Delete            |         |
|     |          |              |             |                   |         |
| Ap  | oply     | Restore t    | o Default R | Rules Service Man | agement |

Agora você deve ter excluído com êxito uma regra de acesso no RV34x Series Router.

## Exibir um vídeo relacionado a este artigo...

Clique aqui para ver outras palestras técnicas da Cisco